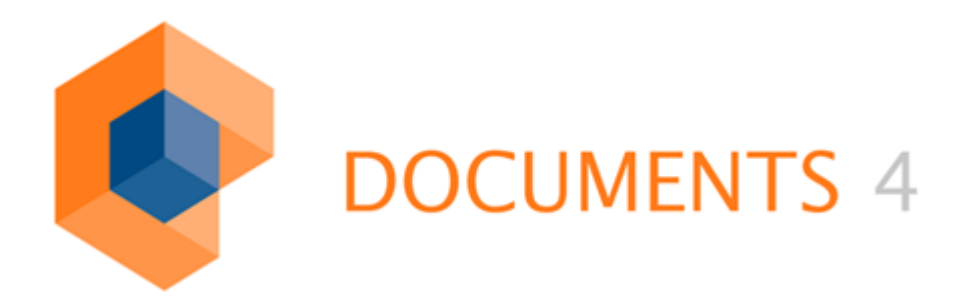

# Installation of a Debug server

© Copyright 2011 otris software AG. All rights reserved.

No part of this publication may be reproduced or transmitted in any form or by any means without express written permission of otris software AG. Any information contained in this publication is subject to change without notice.

All product names and logos contained in this publication are the property of their respective manufacturers.

otris software AG reserves the right to make changes to this software. The information contained in this manual in no way obligates the vendor.

# Table of Contents

| 1. | Introduction                                  | 4   |
|----|-----------------------------------------------|-----|
| 2. | Escalation Level 1 – Release Server Minidumps | 5   |
| 3. | Escalation Level 2 – Debug Server Minidumps   | 6   |
| 4. | Escalation Level 3 – Full debugging           | 7   |
| 5. | Starting the debug server                     | 9   |
| 6. | If a crash occurs                             | .10 |
| 7. | If a hang occurs                              | .11 |

# 1. Introduction

This document describes what the next steps are if you have problems with the DOCUMENTS 4 Server in following way:

- The DOCUMENTS 4 Server crashes

   (the DOCUMENTSServer.exe / DOCUMENTSServer\_debug.exe
   process terminated by itself)
- The DOCUMENTS 4 Server hangs

   (the DOCUMENTSServer.exe / DOCUMENTSServer\_debug.exe is
   running but not responding e.g. a log in is not possible)

Starting with the release of otrisPORTAL 6.0f / ELC 3.60f, the DOCUMENTS debug process is split in three escalation levels. If your DOCUMENTS-Server crashes, you should start with the first escalation level. If your DOCUMENTS-Server hangs, you have to process the third escalation level.

The three escalation levels in detail:

- 1. The release DOCUMENTS-Server now creates a so-called Minidump in the **User-data directory** whenever a crash occurs.
- The debug server, by default, creates the same Minidump files in the User-data directory each time a crash occurs, but it is possible to set additional flags to receive additional information in the DOCUMENTS-Server logs.
- 3. The debug server will be combined with the Microsoft Debugging Tools for Windows and detailed files are created (same behaviour as with previous releases of this documentation).

#### Notes

The path of the **User-data directory** depends on the Windows version and the user account, which started the DOCUMENTS server.

The path is defined as %HOMEDRIVE\%HOMEPATH\documents

E.g. for user easy: c:\Users\easy\documents

c:\Benutzer\easy\Eigene Dokumente

The easiest way to find out the path of the User-data directory of your system, is to look into the first lines of the DocumentsServer\_[Timestamp].log. Search for "User-data-dir".

The filename of the Minidump looks like

DOCUMENTSServer\_1814\_x64\_mssql\_2011\_09\_01-13\_43\_17.dmp

depending on the database, build no etc.

# 2. Escalation Level 1 – Release Server Minidumps

Whenever a crash occurs, the release version of the DOCUMENTS server automatically creates a file called Minidump in its User-data directory directory.

The name pattern is

```
DOCUMENTSServer_[BUILDNO]_[MEMMODEL]_[DB]_[TIMESTAMP].dmp
e.g.
DOCUMENTSServer_1814_x64_mssql_2011_09_01-13_43_17.dmp
```

When a crash occurred, please take this file and place it in a Zip file.

Second, please browse to the ...\logs directory of your DOCUMENTS installation, and find the appropriate file called

```
DocumentsServer_[TIMESTAMP].log
```

Put it in the same Zip file, and send the Zip to our support email address <u>support@otris.de</u>. Please do not forget to include detailed information about the exact DOCUMENTS server version (including build number and patch level), the Tomcat release used, the J2SDK release being used and both version information about the operating system and the database system.

Wait for further instructions by our support team. Do **not** proceed to the next escalation levels without being ordered to do so!

# 3. Escalation Level 2 – Debug Server Minidumps

If our support team asks you to install the debug server to create more detailed Minidump information, please follow the instructions explained below:

- 1. Open an Explorer window and move to the base installation directory of your DOCUMENTS installation.
- 2. Find the sub directory called dbginst.
- Execute the batch file dbgServer\_install.bat with administrative rights
- 4. A popup window asks you to execute "Microsoft <sup>®</sup> Windows Based Script Host" it is required to acknowledge this execution.
- Please confirm the dialog popup "do you really want to install the debug server?"
- 6. Wait until the final confirmation popup appears which indicates the complete path and file name of the debug server executable.
- Instead of executing the release server (DOCUMENTSServer.exe), run the debug server (DOCUMENTSServer\_debug.exe) instead. It may run as a service as well.
- The deinstallation of the debug server will be done by executing the batch file dbgServer uninstall.bat.

Whenever a crash occurs, the debug version of the DOCUMENTS server automatically creates a file called Minidump in its User-data directory.

#### The name pattern is

DOCUMENTSServer\_[BUILDNO]\_[MEMMODEL]\_[DB]\_[TIMESTAMP]d.dmp

When a crash occurred, please take this file and place it in a Zip file.

Second, please browse to the ...\logs directory of your DOCUMENTS installation, and find the appropriate file called

DocumentsServer\_[TIMESTAMP].log

Put it in the same Zip file, and send the Zip to our support email address <u>support@otris.de</u>. Please do not forget to include detailed information about the exact DOCUMENTS server version (including build number and patch level), the Tomcat release used, the J2SDK release being used and both version information about the operating system and the database system.

Wait for further instructions by our support team. Do **not** proceed to the third escalation level without being ordered to do so!

# 4. Escalation Level 3 – Full debugging

If our support team asks you to install the debug server to create more detailed Minidump information, please follow the instructions explained below:

- 1. Read this section carefully at least once and complete, before you start!
- 2. Install Windows Debugging Tools (see notes below). Use a default installation, do not change any of the installation settings!
- Open an Explorer window and move to the base installation directory of your DOCUMENTS installation.
- 4. Find the sub directory called "dbginst".
- Execute the batch file dbgServer\_install.bat with administrative rights.
- 6. A popup window asks you to execute "Microsoft <sup>®</sup> Windows Based Script Host" it is required to acknowledge this execution.
- Please confirm the dialog popup "do you really want to install the debug server?"
- 8. Wait until the final confirmation popup appears which indicates the complete path and file name of the debug server executable.
- 9. Switch to the /server directory and search for a file named start\_debug\_mode.bat for the Crashmode or for a file named debug mode hang.bat for the Hangmode.
- 10. Edit start\_debug\_mode.bat / debug\_mode\_hang.bat with your favourite text editor (it helps a lot if your editor supports Syntax Highlighting for Batch files).
- 11. Almost at the beginning of the file, there are four configuration instructions, which start with a SET instruction:

```
--- start_debug_mode.bat ---

Set DebuggingToolsPath=C:\WinDDK\7600.16385.1\Debuggers

Set LogPath=c:\tmp

Set AppPath=c:\Programme\DOCUMENTS4\server

Set AppName=DOCUMENTSServer_debug.exe

---- debug_mode_hang.bat ---

Set DebuggingToolsPath=C:\WinDDK\7600.16385.1\Debuggers

Set LogPath=c:\tmp

Set AppName=DOCUMENTSServer_debug.exe
```

Edit the file paths to match your exact system configuration. Especially make sure to define a LogPath directory which really exists!

Save your changes and quit the editor.

#### 12. For Crashmode only:

Perform a test of the batch file by starting a cmd line (windows start, run, type "cmd.exe"), cd to the ..\server directory and start the batch file start\_debug\_mode.bat. In case of any misconfiguration you receive error messages pointing to your mistakes. Repeat Step 11 and 12 until the debug server runs fine.

13. For Crashmode only:

Create a desktop shortcut to the start\_debug\_mode.bat file.

#### Notes

If you want to debug the 32-bit Version (x86) of the DOCUMENTS server, then you have to install the 32-bit Version of the Debugging Tools. For the 64-bit Version (x64) of DOCUMENTS you have to use the 64-bit Version of DOCUEMNTS.

It can be downloaded at:

#### http://www.microsoft.com/whdc/devtools/debugging

Since Version 6.12.2.633 (Feb. 26, 2010) the Debugging Tools for Windows are part of the Windows Driver Kit (WDK) and the Windows SDK.

# 5. Starting the debug server

#### Crashmode

Start the debugserver by double clicking the desktop shortcut to your start debug mode.bat file.

A command line window opens up which invokes the file cdb.exe of the Windows Debugging Tools. The debugger again invokes the debug version of the DOCUMENTS-Server.

#### Hangmode

Start the debugserver by double clicking of the DOCUMENTSServer\_debug.exe in the \server directory.

If otris support asked you to write an app.log:

Switch to the *debugserver* console window and change the "*Debug Output*" radio button to "*File*". Hit the "..." button next to it, which opens a file dialog.

Switch to the /tmp directory which you already configured in the installation steps, and hit the "open" button.

Now hit the "*Change*" button in the "*Debug-level*" row. Hit the "*All*"-Button in the dialog window which pops up, and finally hit OK.

The debug server is now running and collecting data.

In case of a crash occurring (this means: the debug server console window closes down without any interaction of an administrator hitting the *EXIT* button), perform the steps described as follows:

1. Do not restart the debug server before performing the following steps!

- 2. Open a Windows Explorer.
- 3. Switch to the /tmp directory which you configured to collect the debug data.
- 4. The directory should now contain a new subfolder matching the pattern

yyyymmdd\_HHMMSS\_Crash\_Mode

Date and Time are the startup timestamp of the debugserver. Create a zip file including the complete contents of that newly created subfolder. Make sure to zip the correct folder structure!

- 5. Create a zip file for the matching app.log and the DOCUMENTS-Server debug DATE TIME.log as well.
- 6. Please write a short note which DOCUMENTSServer\_debug.exe build (e.g. 1814), the memory model (x86 / x64) and the database (MS SQL Server / MySQL / ORACLE) you have used.
- 7. Contact otris Support to receive credentials for an FTP account where to upload the files.
- 8. Now you may restart the Tomcat and the debug mode by exactly following the instructions of the chapter "Starting the debug server".

# 7. If a hang occurs

In case of a hang occurring (this means: the debug server is running, but will not responding anymore e.g. a log in is not possible), perform the steps described as follows:

- Start the debug\_mode\_hang.bat. The debugging tools for windows program starts and writes a memory dump into the configured logdirectory.
- After the dumps are written, finish the DOCUMENTSServer\_debug.exe with the Exit-Button (if possible) or kill the process in the task manager and restart the Tomcat and DOCUMENTSServer\_debug.exe.
- 3. Open a Windows Explorer.
- 4. Switch to the  $/\,{\tt tmp}$  directory which you configured to collect the debug data.
- 5. The directory should now contain a new subfolder matching the pattern

yyyymmdd\_HHMMSS\_Hang\_Mode

Date and Time are the hang timestamp of the debug server. Create a zip file including the complete contents of that newly created subfolder. Make sure to zip the correct folder structure!

- Please write a short note which DOCUMENTSServer\_debug.exe build (e.g. 1814), the memory model (x86 / x64) and database (MS SQL Server / MySQL / ORACLE) you have used.
- 7. Create a zip file for the matching app.log and the DOCUMENTS-Server debug DATE TIME.log as well.
- 8. Contact otris Support to receive credentials for an FTP account where to upload the files.